# KN@WLEDGE**LINK**

The following steps describe how to preview, edit, and publish a quiz in Knowledge Link.

**NOTE**: After students answer questions, and data is stored in Knowledge Link, quiz questions may still be updated. The updates will be reflected in future quiz attempts. User results from past attempts will not be affected and can still be accessed from reports. *However, once questions are answered, quiz questions cannot be deleted.* If deletion of questions is necessary after the quiz has been taken, please contact the IS Service Desk at 215-662-7474 and submit a request to create a new quiz.

# **Open the Quiz**

- 1. From the Learning Administration page
  - A. Click Content
  - B. Click Assessments
  - C. Enter the Assessment ID or Title
  - D. Click Search.
  - E. Click on the **Quiz ID** to open the quiz.

#### Learning Administration

| t_ 1≣                           |                                          |                           |                                                                       |                                                            |
|---------------------------------|------------------------------------------|---------------------------|-----------------------------------------------------------------------|------------------------------------------------------------|
| Home                            | Assessments                              |                           |                                                                       | Search Add New                                             |
| > Manage User Learning          | Search > Search Results                  |                           | and Orma Salda alla                                                   | Saved Searches 💟                                           |
| > Learning Activities           | also add or remove search criteria to fu | inther refine your search | arch. Some lieids allow yo                                            | ou to select from a list of values. You can                |
| Content A                       | Case sensitive search:                   | ) Yes 🖲 No                |                                                                       |                                                            |
| Import Content                  | Assessment Type:                         | Quiz 🔿 Exam 🖲             | Both                                                                  |                                                            |
| Content Packages                | Assessment ID: s                         | itarts With 🗸 🗸           | nnChart Researc                                                       |                                                            |
| Content Objects                 | Description:                             | itarts With 🗸             |                                                                       |                                                            |
| Open Content Network            | Status:                                  | ○ Active ○ Not Active     | e 🖲 Both                                                              |                                                            |
| Activate/Deactivate OCN Courses | Add/Remove Criteria 😌                    |                           |                                                                       |                                                            |
| Assessments                     |                                          |                           |                                                                       | Search Save As Reset                                       |
| Question Library                | Field Chooser 😌                          |                           |                                                                       | Download Search Results 🕿                                  |
| Question Import/Export          | Assessment ID .                          | Assessment Type           | Assassment Title                                                      | Description                                                |
| Objectives                      | HS.20003.QUIZ.PC2RESBILL                 | Quiz                      | PennChart Research -<br>Research Biller EXAM                          | Description                                                |
| Tasks                           | HS.20003.QUIZ.PC2RESCOORD                | Quiz                      | PennChart Research -                                                  |                                                            |
| Surveys                         | • — — — — — — — — — — — — — — — — — — —  | -                         | Research Coordinator<br>EXAM                                          |                                                            |
| Document Links                  | HS.20003.QUIZ.PC2RESCOORDNE              | Quiz                      | PennChart Research -<br>Existing Research<br>Coordinator - Non Biller | Exam for the Existing Research<br>Coordinator - Non Biller |
| Questions (Legacy)              |                                          |                           | EXAM                                                                  |                                                            |

### **Preview the Quiz**

1. Once the quiz is open, click the "preview" button to preview the quiz.

| PennChart Research - Existing Research Coordinator - Non Biller EXAM<br>Quiz ID: HS.20003.QUIZ.PC2RESCOORDNB |                   |                   |                 |           |  |            |
|----------------------------------------------------------------------------------------------------|-------------------|-------------------|-----------------|-----------|--|------------|
|                                                                                                    |                   |                   |                 |           |  | Add Locale |
| Primary                                                                                                    | Locale            | Pending Questions | Total Questions | Published |  |            |
| ۲                                                                                                    | English (Primary) | 0                 | 30              |           |  |            |

- 2. The quiz will open in a new window. Navigate the quiz and answer questions as if you were a student. Take notes on any changes that need to be made. (You cannot make changes in the preview.)
- 3. When finished, submit the quiz.
- 4. Review the results. When finished, click **Exit** to return to the quiz editor.

### Publish/Unpublish the Quiz

A quiz must be unpublished in order to edit it.

 The status is indicated on the Overview screen. A dark blue toggle button indicates the quiz is published. Click the toggle to unpublish and publish, and then click Yes to confirm.

| PennChart F<br>Quiz ID: HS.2 | Research - Existing Re<br>20003.QUIZ.PC2RESCO | esearch Coordinator -<br>ORDNB | Non Biller EXAM |          |                                                                                                    |                                                     |
|------------------------------|-----------------------------------------------|--------------------------------|-----------------|----------|----------------------------------------------------------------------------------------------------|-----------------------------------------------------|
|                              |                                               |                                |                 |          | Add Locale                                                                                                    |                                                     |
| Primary                      | Locale                                        | Pending Questions              | Total Questions | Publishe | ed                                                                                                    |                                                     |
| ۲                            | English (Primary)                             | 0                              | 30              |          |                                                                                                    |                                                     |
|                              |                                               |                                |                 | • Г      | Confirmation                                                                                                    |                                                     |
|                              |                                               |                                |                 |          | You are about to make the primary locale una<br>will result in all other locales being made una<br>want to continue? | available to users. Thi<br>available as well. Do ye |
|                              |                                               |                                |                 |          |                                                                                                    | Yes                                                 |

**IMPORTANT:** After your edits are complete, repeat these steps and click the Published button to publish the quiz. *If you do not publish the quiz, users will not be able to access it.* 

# **Edit the Quiz Questions**

1. Once the quiz is unpublished, click the **Menu** link, then click **Questions**.

| Return to Sea                                                                                                | arch Results                |                   | Overview        |           |   | Men                      |
|----------------------------------------------------------------------------------------------------|-----------------------------|-------------------|-----------------|-----------|---|--------------------------|
|                                                                                                    |                             |                   |                 |           |   | Quiz Overvier            |
| PennChart Research - Existing Research Coordinator - Non Biller EXAM<br>Quiz ID: HS.20003.QUIZ.PC2RESCOORDNB |                             |                   |                 |           |   |                          |
|                                                                                                    |                             |                   |                 |           |   |                          |
|                                                                                                    |                             |                   |                 |           |   |                          |
| Deire ere i                                                                                                  | Landa                       | Dending Overtings | Tatal Quantings | Dublished |   | Сору                     |
| Primary                                                                                                    | Locale                      | Pending Questions | Total Questions | Published |   | Copy<br>Delete           |
| Primary                                                                                                    | Locale<br>English (Primary) | Pending Questions | Total Questions | Published | Þ | Copy<br>Delete           |
| Primary                                                                                                    | Locale<br>English (Primary) | Pending Questions | Total Questions | Published | × | Copy<br>Delete<br>Search |

2. Refer to the graphic below to add or edit a question. When the changes are made, click **Save**.

| Keturn to Search Results                                                                                                    | Questions                                                                                                    | English 🗸 Menu                                           |
|----------------------------------------------------------------------------------------------------|----------------------------------------------------------------------------------------------------|----------------------------------------------------------|
| Search Question text Q 30                                                                                                    | Single Answer Question Details                                                                                               | preview th<br>question                                   |
| 01 Single Answer<br>All of the following are true EXCEPT:                                                                                                    | Single select the answer type (cannot be edited once the question is created)                                                |                                                          |
| 02 Single Answer<br>move a question<br>What component gives you access to your<br>most frequently used activities and the<br>EPIC (PennChart) drop down menu? | Question:         All of the following are true EXCEPT:         Answers:       type to update text                           | delete the question                                      |
| 03 True Or False<br>You can easily navigate from field to field to<br>enter text by pressing tab instead of using<br>your mouse to click.                     | <ul> <li>Your ID ensures that the appropriate tools and to you</li> <li>Documentation will be tied to your unique</li> </ul> | activities are av able<br>ick to randomize<br>le answers |
| 04 True Or False                                                                                                    | You can log into PennChart using a shared ID                                                                                 | <u></u>                                                  |
| When enterin mark the correct answer<br>you must use option to select or change the date.                                                                     | You cannot obtain a username until after you c<br>training                                                                   | ompleted appropriate                                     |
| 05 True Or False                                                                                                    | Correct Answer Feedback:                                                                                                    |                                                          |
| "Research" when you need to bill an insurance company for the research visit.                                                                                 | That is correct! type correct & in                                                                                           | ncorrect feedback                                        |
| + Add                                                                                                    | Incorroct Answor Foodback:                                                                                                   | Cancel Save                                              |
|                                                                                                    | add a new question                                                                                                    |                                                          |

## **Edit the Quiz Settings**

1. Click the **Menu** link, then click **Settings**.

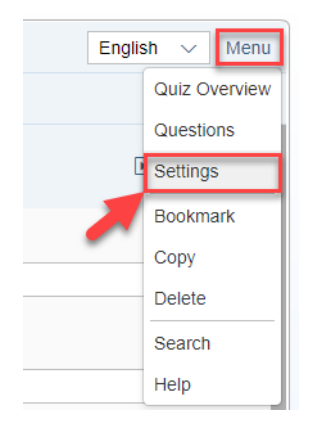

2. Refer to the graphic below to edit Global Settings. When the changes are made, click **Save**.

|                                                                                                    | Keturn to Search Results                                                        | Settings                                                                         |                                                                   | Menu                                                                         |
|----------------------------------------------------------------------------------------------------|---------------------------------------------------------------------------------|----------------------------------------------------------------------------------|-------------------------------------------------------------------|------------------------------------------------------------------------------|
|                                                                                                    | Global Settings Localized Settings                                              |                                                                                  | di                                                                | splay the results summary the learner                                        |
|                                                                                                    | General                                                                         | Post Quiz Behavior                                                               |                                                                   |                                                                              |
|                                                                                                    | Quiz ID: HS.20003.QUIZ.PC2RESCOORDNB                                            | Results Summary                                                                  | YES O AI<br>qu<br>qu                                              | low the learner to review<br>Justions (only while the<br>Juz window is open) |
| toggle whether the quiz is active/inactive                                                                                         | Active YES O                                                                    | Allow Quiz Review *Passing Percentage                                            | 90 %                                                              |                                                                              |
| domain - leave as default<br>(PUBLIC)                                                                                              | Default Public Access Domain (PUBL                                              |                                                                                  | s                                                                 | et the passing percentage                                                    |
|                                                                                                    | Quiz Behavior                                                                   |                                                                                  |                                                                   |                                                                              |
| Type of quiz:<br>- Free-form (can skip back and forth)<br>- Sequential (must answer in order,<br>cannot go back to change answers) | Quiz Type Free-form                                                             |                                                                                  |                                                                   |                                                                              |
| Feedback:<br>- No feedback<br>- Show feedback only<br>(correct/incorrect)                                                          | Show feedback Display Show feedback only  *Quiz Attempts Limit  (0 = unlimited) | set number of allowed at<br>exceeds number of atten<br>locked out and requires r | ttepmts (if learner<br>npts, quiz will be<br>manual intervention) |                                                                              |
| choices                                                                                                    | Resumable YES O                                                                 | can learner exit and resur<br>off? (recommend = YES)                             | me where they left                                                |                                                                              |
|                                                                                                    |                                                                                 | randomize questions                                                              |                                                                   | Save                                                                         |

3. Click **Localized Settings**. Refer to the graphic below to edit Localized Settings. When the changes are made, click **Save**.

| Keturn to Search Results                                                        | Settings                                                                                                    | Menu |
|---------------------------------------------------------------------------------|----------------------------------------------------------------------------------------------------|------|
| Global Settings                                                                 | ]                                                                                                    |      |
| Locale (lang                                                                    | uage option)                                                                                                    |      |
| English                                                                         | ~                                                                                                    | _    |
| General Quiz nam                                                                | e                                                                                                    |      |
| *Quiz Name<br>PennChart Research - Existing Res                                 | search Coordinator - Non Biller EXAM                                                                                                    | - 1  |
| Description                                                                     |                                                                                                    | - 1  |
| Exam for the Existing Research Co                                               | ordinator - Non Biller                                                                                                    | - 1  |
|                                                                                 |                                                                                                    | - 1  |
|                                                                                 | Quiz description (not displayed to learner)                                                                                                    | - 1  |
| Messages                                                                        |                                                                                                    | - 1  |
| Welcome                                                                         | Walcome message (displayed to learner)                                                                                                    | - 1  |
| This is the PennChart Assessment<br>PennChart account.                          | created for your role. It is important to welcome message (displayed to learner)                                                                                                    | - 1  |
| Please answer all questions. You and<br>IF YOU DO NOT PASS ON THE SI<br>MEMBER. | re able to skip questions and return to them on the menu screen. You have two attempts to pass.<br>ECOND ATTEMPT, YOU WILL BE REQUIRED TO COMPLETE REMEDIATION WITH AN OCR STAFF                 |      |
| Success                                                                         | Message if learner passes quiz                                                                                                    | - 1  |
| Congratulations! You passed the as<br>Please complete the course evaluation     | ssessment with a score of at least 90%!<br>tion in Knowledge Link to receive credit.                                                                                                    |      |
| Failure                                                                         | Message if learner does not pass quiz                                                                                                    | - 1  |
| If this was your 1st attempt, you ma<br>assessment before you retake it a 2     | ay contact the Office of Clinical Research at <u>psom-ocr@pobox upenn.edu</u> , 215-662-4484, to review the<br>2nd time OR if you feel comfortable, you may proceed directly to the 2nd attempt. |      |
| If this was your 2nd attempt, you M remediation.                                | UST contact the Office of Clinical Research at psom-ocr@pobox.upenn.edu, 215-662-4484, for                                                                                                    |      |
|                                                                                 |                                                                                                    |      |
|                                                                                 |                                                                                                    | - 1  |
|                                                                                 | Sav                                                                                                    | /e   |
|                                                                                 |                                                                                                    |      |
|                                                                                 |                                                                                                    |      |

IMPORTANT: After your edits are complete, remember to PUBLISH the quiz. (See page 2.) *If you do not publish the quiz, users will not be able to access it.* 

# **View Item Usage**

1. Click the Menu link, then click Item Usage.

|                                                                                                    |                   |                   | Overview        |           |     | Menu           |
|----------------------------------------------------------------------------------------------------|-------------------|-------------------|-----------------|-----------|-----|----------------|
| PennChart Research - Existing Research Coordinator - Non Biller EXAM<br>Quiz ID: HS.20003.QUIZ.PC2RESCOORDNB |                   |                   |                 |           |     |                |
|                                                                                                    |                   |                   |                 |           | - 4 | Item Usage     |
| Primary                                                                                                    | Locale            | Pending Questions | Total Questions | Published | -   | Copy<br>Delete |
| ۲                                                                                                    | English (Primary) | 0                 | 30              |           |     | Search         |
|                                                                                                    |                   |                   |                 |           |     | Help           |

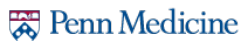